# How to register English Central for student

วิธีการลงทะเบียนใช้งาน English Central สำหรับนักเรียน

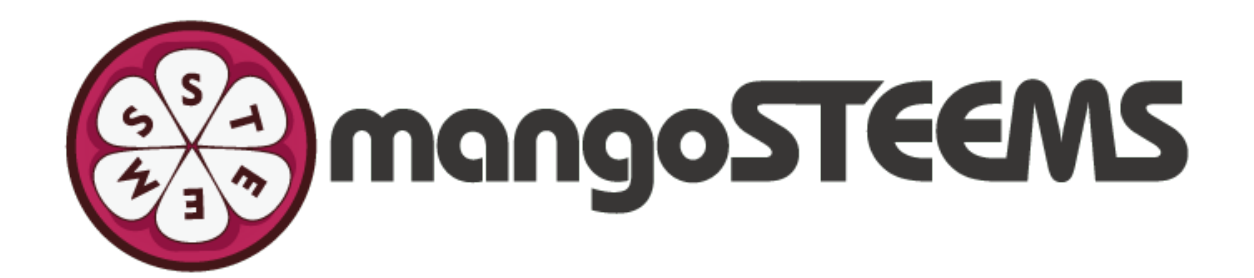

# EnglishCentral

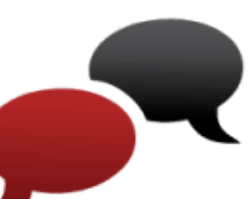

#### 1. You will receive an invitation email to join the class. ท่านจะได้รับอีเมลเชิญให้เข้าห้องเรียน

Remark: Please check your email in All Mail/Junk/Spam/Promotions in case that you don't receive the invitation email in the inbox. หมายเหตุ: หากท่านไม่ได้รับอีเมลใน Inbox โปรดเช็คใน All Mail/Juck/Spam/Promotions

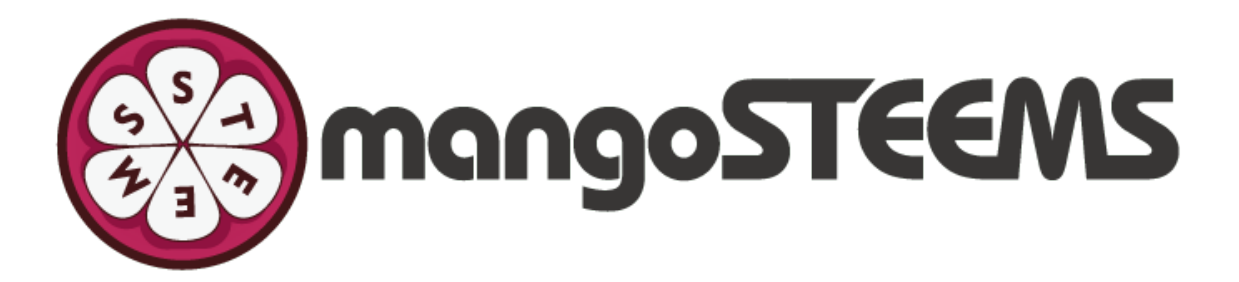

## EnglishCentral

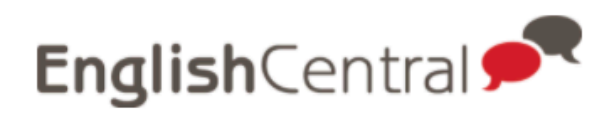

Hi,

Mangosteems invited you to join BookNet Classroom class.

Login URL: https://www.englishcentral. com/browse/videos You have to setup your own password.

Just click here to get started. See you on EnglishCentral,

GO TO MY CLASS

Click "here"

ุคลิก "here"

Please **contact us** if you have any questions.

Happy Learning, **EnglishCentral Team** 

Mangosteems

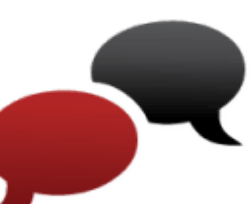

#### 2. Fill in your information (Name, Email, Passwo Then, click Register for Free กรอกข้อมูลของท่าน (ชื่อ, อีเมล, รหัสผ่าน) แล้วคลิก Register

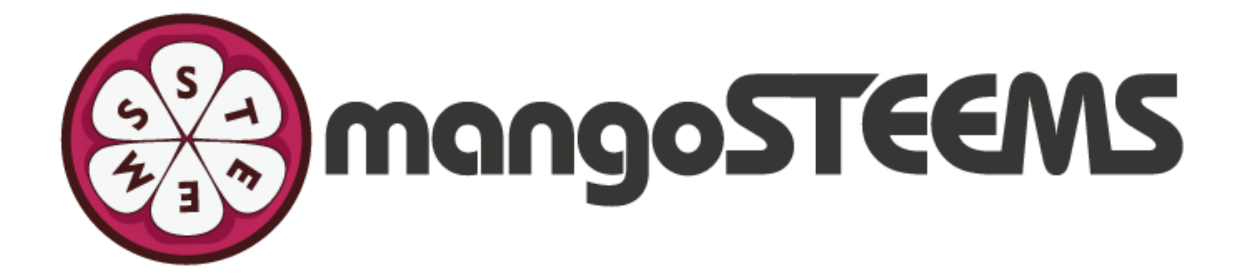

## EnglishCentral

|            | Register > O Access Code > O Confirmation                                                                       |
|------------|----------------------------------------------------------------------------------------------------|
|            | To register, type in your name, email address, password and click 'Register for Free                            |
|            |                                                                                                    |
|            | Name                                                                                                    |
| ord).      | Email                                                                                                    |
| r for Free | Password                                                                                                    |
|            | By clicking on "Register for Free", you accept our <u>Terms &amp; Conditions</u> and<br><u>Privacy Policy</u> . |
|            | Register for Free                                                                                               |
|            | Have an account? Login »                                                                                        |
|            | คลิก                                                                                                    |

![](_page_2_Picture_4.jpeg)

![](_page_2_Figure_5.jpeg)

3. Done! Click Continue and enjoy learning English Watch > Learn > Speak with English Central! ลงทะเบียนเสร็จเรียบร้อย! คลิก Continue เพื่อเรียนภาษาอังกฤษด้วยการ ดูคลิปวีดีโอ > เรียนรู้ > ฝึกพูด กับโปรแกรม English Central!

![](_page_3_Picture_1.jpeg)

### EnglishCentral

![](_page_3_Figure_3.jpeg)

คลิก "Continue"

![](_page_3_Picture_5.jpeg)

![](_page_3_Picture_9.jpeg)

![](_page_3_Picture_10.jpeg)